## 1. Сведения о смарт-карте

Смарт-карта – средство защиты, которое позволяет хранить Ваш ключ электронной подписи в безопасности.

В системе Интернет-банк могут использоваться смарт-карты «Рутокен ЭЦП».

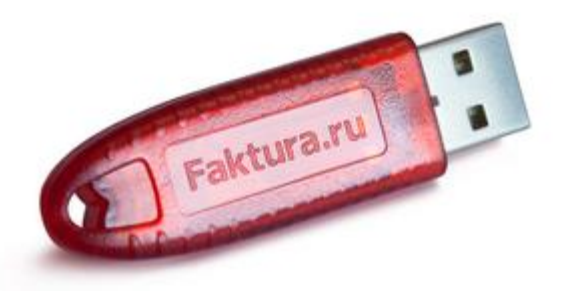

Использование смарт-карты гарантирует, что никто посторонний не сможет скопировать ключи электронной подписи и использовать их без Вашего ведома, поскольку ключи электронной подписи генерируются, хранятся и используются непосредственно внутри смарт-карты.

Кроме того, ключи защищены от несанкционированного использования даже в том случае, если устройство попадёт в руки злоумышленника:

• владелец смарт-карты контролирует выполнение всех операций вводом специального PIN-кода, который он устанавливает сам и хранит в тайне;

многократный ввод неверного PIN-кода приводит к блокированию смарт-карты;

• код разблокирования (PUC-код, код администратора) также устанавливается владельцем и защищён от подбора.

В случае многократного неверного ввода PIN-кода смарт-карта будет заблокирована. Разблокировать её можно только посредством кода разблокировки. При этом, с помощью кода разблокировки нельзя получить доступ к ключам электронной подписи или сменить PIN-код.

| Смарт-карта «Рутокен ЭЦП»                                                               |  |  |  |  |
|-----------------------------------------------------------------------------------------|--|--|--|--|
| Количество неверных попыток ввода PIN-кода – 10.                                        |  |  |  |  |
| Количество неверных попыток ввода кода администратора – 10.                             |  |  |  |  |
| В случае блокировки PIN-кода и кода администратора ключи электронной подписи становятся |  |  |  |  |
| недоступны.                                                                             |  |  |  |  |

Смарт-карта может быть отформатирована и использоваться повторно, но потребуется заново создать и зарегистрировать ключи электронной подписи.

Перед выдачей Клиентам все смарт-карты проходят инициализацию (производится предварительная настройка и регистрация в системе Интернет-банк), поэтому использование смарт-карт, приобретённых у сторонних поставщиков, невозможно.

## 3. Первоначальная настройка смарт-карты

Первоначальная настройка смарт-карты производится перед её первым использованием после приобретения и после настройки компьютера.

1. Подключите смарт-карту к компьютеру, дождитесь пока установятся драйвера и Windows сообщит о готовности оборудования к работе.

2. Зайдите в меню «Пуск», далее «Все программы», «Интернет-банк», «Обслуживание». Запустите программу «Управление смарт-ключом». Нажмите «Выбор операции»:

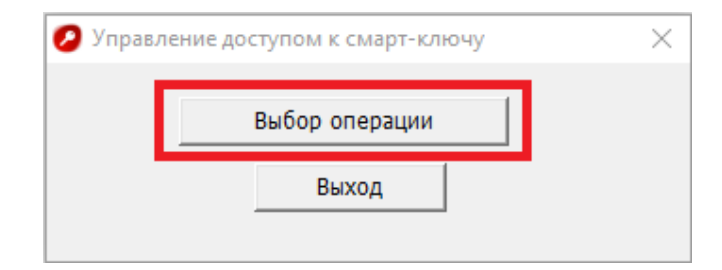

3. Установите PIN-код – код, который будет использоваться для доступа к ключам электронной подписи при входе в систему Интернет-банк, подписания документов и т.д. Для этого выберите операцию «Смена PIN-кода»:

| 🕗 Управление доступом к смарт-ключу | × |
|-------------------------------------|---|
| Выберите операцию                   |   |
| Смена PIN-кода                      |   |
| Разблокировка PIN-кода              |   |
| Смена PIN-кода администратора       |   |
| Выход                               |   |

4. Появится предупреждение:

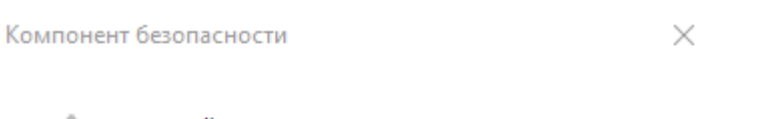

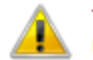

Текущий PIN-код пользователя потенциально небезопасен. Необходимо сменить его на новый

5. Нажмите «ОК» и смените PIN-код:

| Смарт-карта «Рутокен ЭЦП»                                                                                                    |  |  |  |
|----------------------------------------------------------------------------------------------------|--|--|--|
| Смена PIN-кода 🛛 🗙                                                                                                    |  |  |  |
| Введите старый PIN-код (осталось 1<br>попыток: 10)                                                                                                    |  |  |  |
| Введите новый РІN-код                                                                                                    |  |  |  |
| Подтвердите введённое значение                                                                                                    |  |  |  |
| ОК Отмена                                                                                                    |  |  |  |
| Введите старый PIN-код – 12345678. Этот PIN-код является стандартным для данного вида смарт-карт                                                                                     |  |  |  |
| и установлен заводом-изготовителем.<br>Придумайте и введите новый PIN-код, который Вы будете использовать для работы со смарт-картой.                                                |  |  |  |
| Придумайте и введите новый PIN-код, который Вы будете использовать для работы со смарт-картой.<br>Затем повторите его в поле «Подтвердите введённое значение» и нажмите кнопку «ОК». |  |  |  |

Рекомендуется, чтобы при этом была включена английская раскладка клавиатуры.

6. Предупреждение появится повторно (Обратите внимание на безопасность PIN-кода администратора):

Компонент безопасности

 $\times$ 

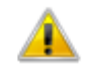

Текущий PIN-код администратора потенциально небезопасен. Необходимо сменить его на новый

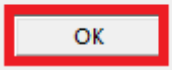

OK

7. Нажмите «ОК» и смените PIN-код администратора:

PIN-код администратора – код, который будет использоваться для разблокирования смарт-карты, если Вы введёте несколько раз неверно PIN-код и смарт-карта заблокируется.

| Смарт-карта «Рутокен ЭЦП»                                                                       |                                                                                                    |    |  |
|-------------------------------------------------------------------------------------------------|----------------------------------------------------------------------------------------------------|----|--|
|                                                                                                 | Смена PIN-кода администратора                                                                                                    | ×  |  |
|                                                                                                 | Введите старый PIN-код<br>администратора (осталось попыток:<br>10)<br>Введите новый PIN-код<br>администратора<br>Подтвердите введённое значение |    |  |
|                                                                                                 | ОК Отме                                                                                                    | на |  |
| Введите старый PIN-код администратора – 87654321. Этот PIN-код является стандартным для данного |                                                                                                    |    |  |
| вида смарт-карт и установлен зав                                                                | зодом-изготовителем.                                                                                                    |    |  |

Придумайте и введите новый PIN-код администратора. Затем повторите его в поле «Подтвердите введённое значение» и нажмите кнопку «OK».

Рекомендуется, чтобы при этом была включена английская раскладка клавиатуры.

Появится сообщение об успешном завершении операции, нажмите «ОК»:

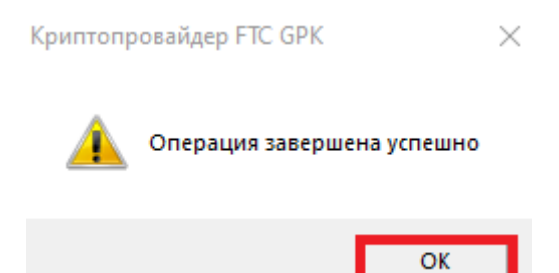

8. Дважды нажмите «Выход» из управления доступом к смарт-ключу:

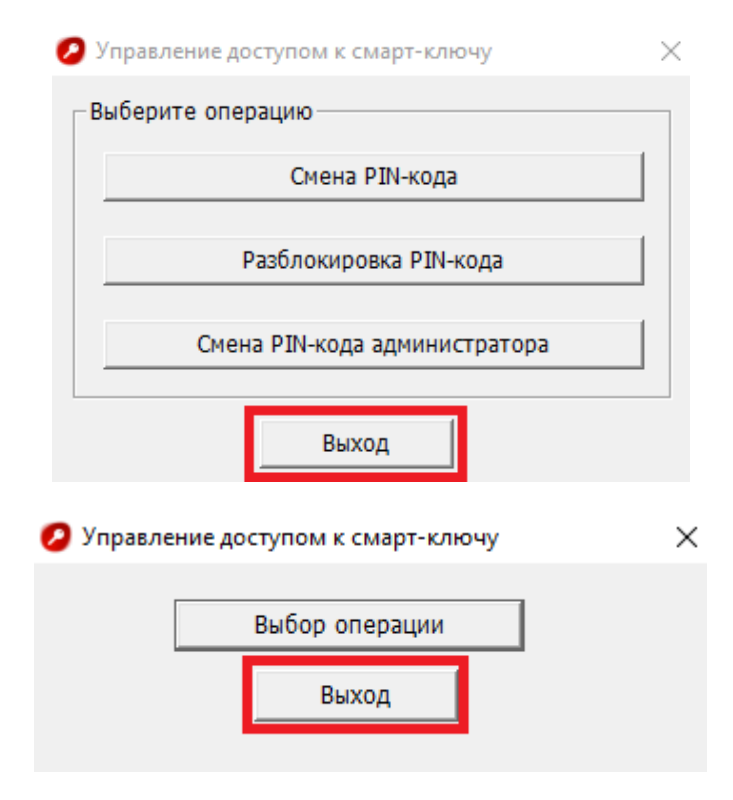

Смарт-карта готова для записи на неё ключа электронной подписи. По вопросам технической поддержки обращайтесь по телефону 8 (3852) 370-241.